## Dell Precisionリモート アクセス ホスト カード <sup>導入・</sup>設定手順

Mar 2019

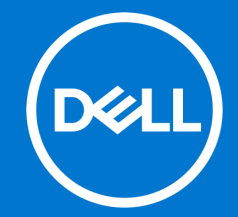

本書に記載されている情報は、一切の保証なく現状のまま提供されるものです。 Dell Inc.は、本書の情報に関していかなる表明も保証もいたしません。また、 商品性や特定の目的への適合性についても暗黙の保証を否認します。

本書に記載されているソフトウェアの使用、複製、配布には、適用されるソフ トウェアライセンスが必要です。

Copyright©2019 Dell Inc.またはその子会社が全著作権を所有します。 Dell、 EMC、およびその他の商標は、Dell Inc.またはその子会社の商標です。その他 の商標は、それぞれの所有者の財産である場合があります。

デルは、この文書の情報が発行日現在で正確であると考えています。情報は予 告なく変更される場合があります。

ワークステーションヘリモートアクセス

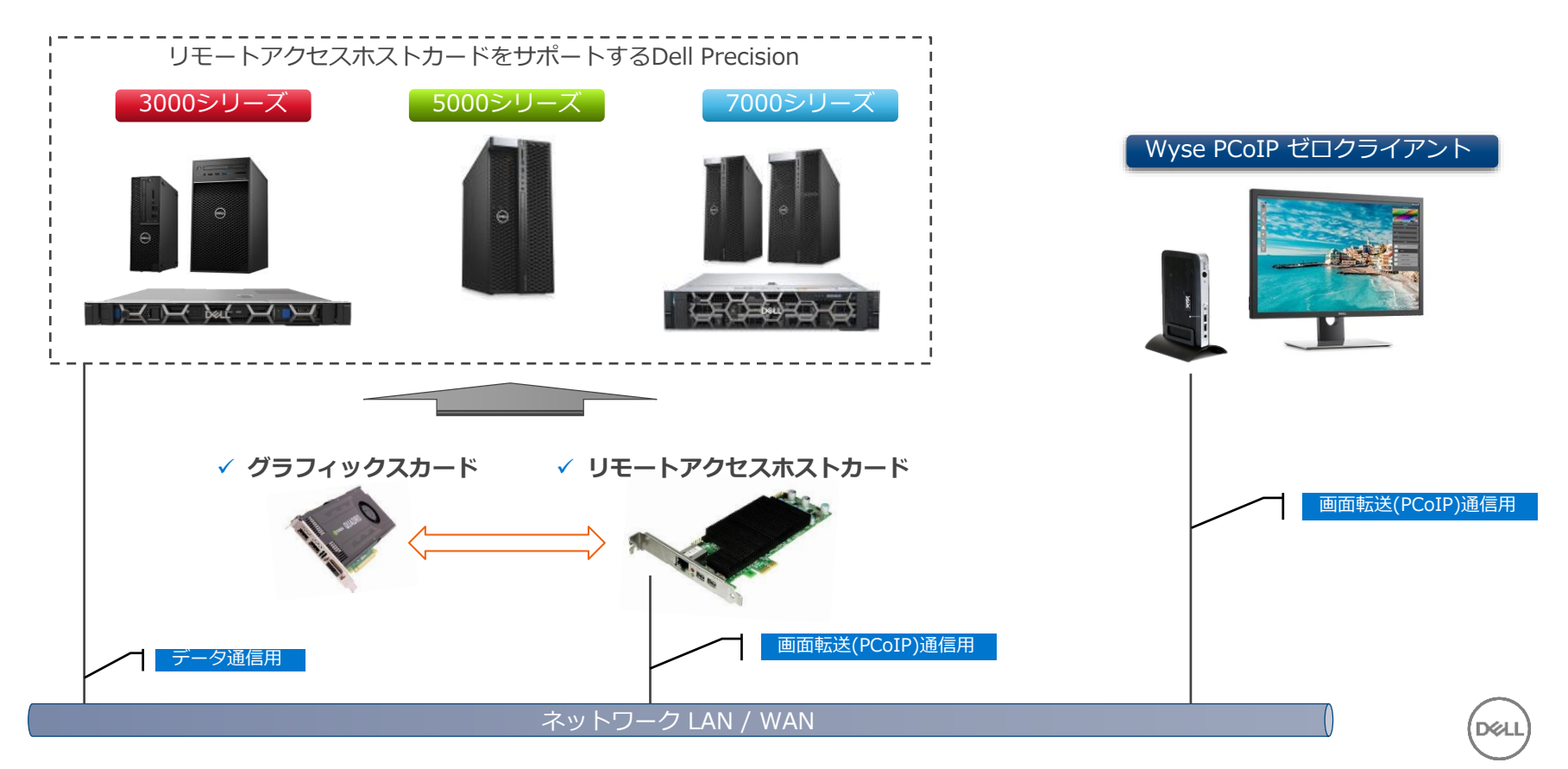

ワークステーションヘリモートアクヤス

#### <接続手順概要>

- 1. リモートアクセスホストカードをワークステーションへ取り付ける
- 2. リモートアクセスホストカードのファームウェアを更新する
- 3. リモートアクセスホストカードの初期設定を行う
- 4. リモートアクセスホストカード用ドライバーをインストールする
- 5. Wyse PCoIP ゼロクライアントの初期設定を行う
- 6. Wyse PCoIP ゼロクライアントのファームウェアを更新する
- 7. Wyse PCoIP ゼロクライアントからワークステーションへ接続する
- 8. ワークステーションからログオフ、切断を行う
- 9. ワークステーションから切断、シャットダウンを行う

10. 補足: カスタマイズ例

1. リモートアクセスホストカードをワークステーションへ取り付ける

※リモートアクセスホストカードがワークステーションに搭載済みの場合は、2項へスキップします。

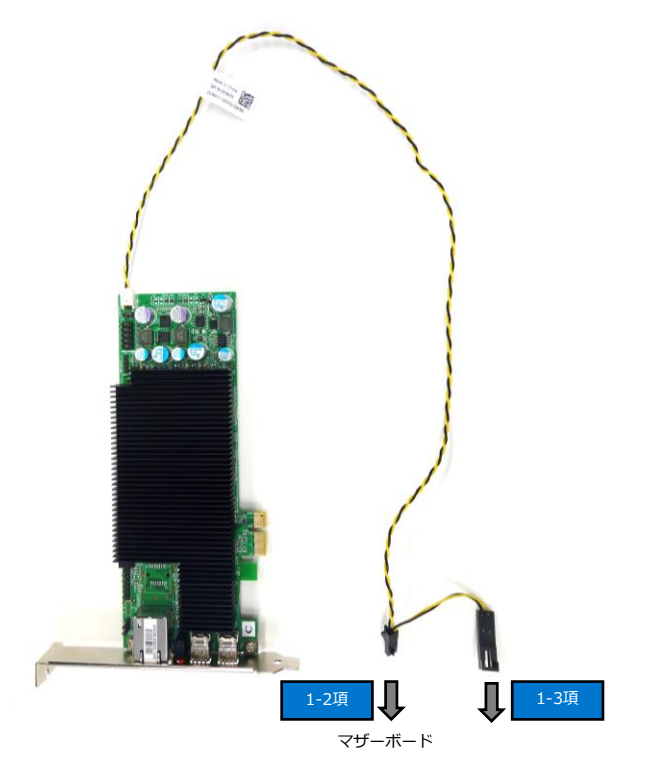

1-1.ワークステーションのPCIeスロットに リモートアクセスホストカードを取り付 けます。

1-2.マザーボード上の電源端子に左図のコネクタを接続します。

1-3.ワークステーションフロントパネルのオン/オフスイッチケーブルが1つのコネクタで集中管理されている場合は、電源スイッチ側のコネクタは未接続となります。

### 1. リモートアクセスホストカードをワークステーションへ取り付ける

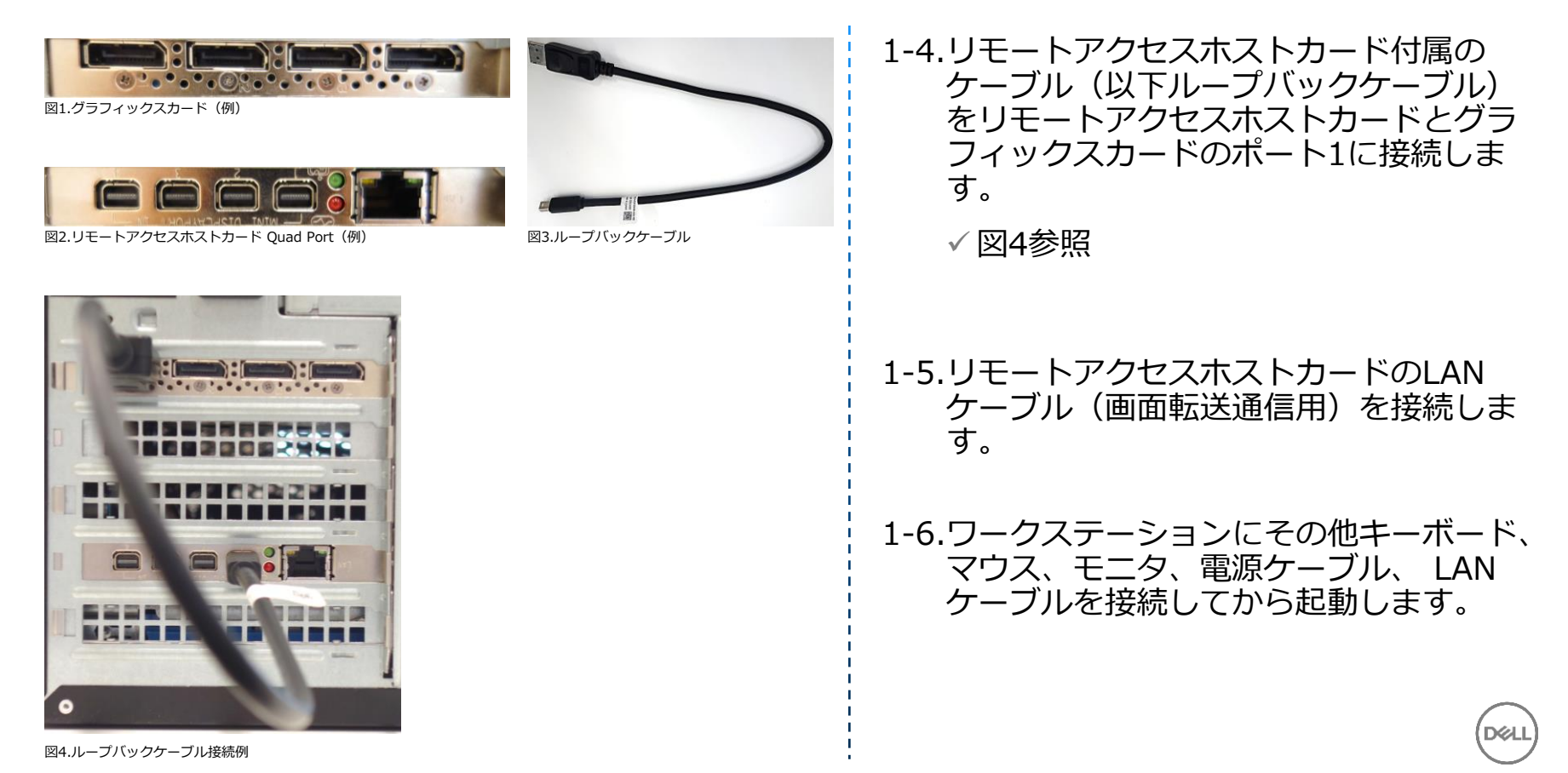

| ← → O @ ▲ EM917-Importal.Mat.1382/copilied      |                    | □ ★ | \$ L v? |
|-------------------------------------------------|--------------------|-----|---------|
|                                                 | PCoTPill Host Card |     |         |
| toradici                                        |                    |     |         |
|                                                 |                    |     |         |
| og In<br>n in te basis av advisionative sension |                    |     |         |
|                                                 |                    |     |         |
| Idle Timesut: Never V Log. In                   |                    |     |         |
|                                                 |                    |     |         |
|                                                 |                    |     |         |
|                                                 |                    |     |         |
|                                                 |                    |     |         |
|                                                 |                    |     |         |
|                                                 |                    |     |         |
|                                                 |                    |     |         |
|                                                 |                    |     |         |

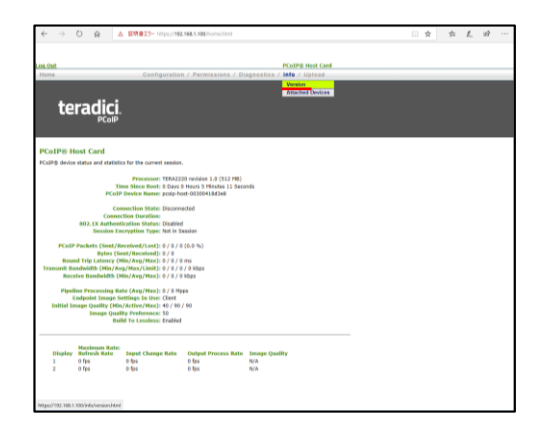

2-1.任意のWindowsクライアントなどの Webブラウザ上から、リモートアクセス ホストカードのIPアドレスを指定して管 理画面にアクセスし、Log Inをクリッ クします。

> ✓ 工場出荷時のIPアドレスは 192.168.1.100 です。

2-2.InfoメニューをプルダウンしてVersion を選択します。

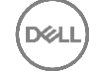

| <b>s. Chut</b><br>forme                 | Configuration / Permissions / Di          | PCoIPE Host Card<br>Isonostics / Info / Upload |  |  |   |
|-----------------------------------------|-------------------------------------------|------------------------------------------------|--|--|---|
|                                         |                                           |                                                |  |  |   |
| teradici                                |                                           |                                                |  |  |   |
| PCoIP                                   |                                           |                                                |  |  |   |
|                                         |                                           |                                                |  |  | - |
| /ersion                                 |                                           |                                                |  |  |   |
| rien the hardware and firmware ve       | rsion information                         |                                                |  |  |   |
|                                         |                                           |                                                |  |  |   |
| MAC Addre                               | w: 00-30-04-18-D3-68                      |                                                |  |  |   |
| Unique Identifi<br>Sector Number        | er: 00-30-04-18-D3-68<br>er: 118110002347 |                                                |  |  |   |
| Firmware Part Numb                      | er: FW020005                              |                                                |  |  |   |
| Hardware Versie                         | en: 62936007120-C                         |                                                |  |  |   |
| Fireware Versio                         | an: 4.9.0                                 |                                                |  |  |   |
| Firmware Build                          | 89: r4_90212915                           |                                                |  |  |   |
| Forthware dutie the                     | NOV 24 2010 10/1/20                       |                                                |  |  |   |
| PCeIP Processor Fami                    | ly: Tera2                                 |                                                |  |  |   |
| PCoEP Processor Revisio                 | HE: 1/0                                   |                                                |  |  |   |
| <b>Bootloader Versis</b>                | mc 1.9.0                                  |                                                |  |  |   |
| Bootbooder Build In                     | Di r4_7016301                             |                                                |  |  |   |
| 000000000000000000000000000000000000000 | an for a party friendly                   |                                                |  |  |   |
|                                         |                                           |                                                |  |  |   |
|                                         |                                           |                                                |  |  |   |
|                                         |                                           |                                                |  |  |   |
|                                         |                                           |                                                |  |  |   |
|                                         |                                           |                                                |  |  |   |
|                                         |                                           |                                                |  |  |   |
|                                         |                                           |                                                |  |  |   |
|                                         |                                           |                                                |  |  |   |

| ome                                  |                                                                                   | Configuratio                                                                                                    | n / Permissions / D                                                        | isonostics / Inf | / Upload    |  |  |  |
|--------------------------------------|-----------------------------------------------------------------------------------|----------------------------------------------------------------------------------------------------|----------------------------------------------------------------------------|------------------|-------------|--|--|--|
| te                                   | radici                                                                            |                                                                                                    |                                                                            |                  | Certificato |  |  |  |
| CoIP8 H                              | ost Card                                                                          |                                                                                                    |                                                                            |                  |             |  |  |  |
| CoIP® device                         | status and statis                                                                 | tics for the current sessio                                                                                                    |                                                                            |                  |             |  |  |  |
|                                      | PCo                                                                               | Processor: TERA2<br>lime Since Boot: 0 Days<br>IP Device Name: pcolp-?                                                          | 223 revision 1.0 (512 HB)<br>0 Hours 3 Hinstes 48 Sec<br>xost-00300418d3e8 | nds              |             |  |  |  |
|                                      | Conn                                                                              | onnection State: Discon<br>ection Duration:                                                                                     | vected                                                                     |                  |             |  |  |  |
|                                      | 802.1X Author<br>Session I                                                        | ntication Status: Disable<br>Incryption Type: Not in                                                                            | id<br>Seasion                                                              |                  |             |  |  |  |
| PCo3P<br>Rour<br>Transmit Bo<br>Reco | Packets (Sent/<br>Bytos (<br>al Trip Latancy  <br>ndwidth (Min//<br>ive Bandwidth | Received/Lost]: 0 / 0 /<br>Sent/Received]: 0 / 0<br>(Min/Avg/Max): 0 / 0 /<br>log/Max/Limit]: 0 / 0 /<br>(Min/Avg/Max): 0 / 0 / | 0 (0.0 %)<br>0 ms<br>0 / 0 kbps<br>0 kbps                                  |                  |             |  |  |  |
| Pipel                                | ine Processing I<br>indpoint Image                                                | tate (Avg/Max): 0 / 0 H<br>Settings In Use: Client                                                                              | (pp. s                                                                     |                  |             |  |  |  |
| Initial Ir                           | nage Quality (M<br>Image Qu<br>B                                                  | in/Active/Hax): 40/90<br>ality Preference: 50<br>alid To Lossless: Erable                                                       | 1/90                                                                       |                  |             |  |  |  |
| Display                              | Maximum Rate<br>Refresh Rate<br>0 fps                                             | E Input Change Rate                                                                                                    | Output Process Rate<br>0 fps                                               | Image Quality    |             |  |  |  |
|                                      | in fee                                                                            | 0.515                                                                                                    | 0.505                                                                      | N/A              |             |  |  |  |

2-3.**Firmware Version**を参照して、現在 のバージョンを確認します。

> ✓ 既に推奨バージョンである場合は、3 項へスキップします。

2-4. Upload メニューをプルダウンして

Firmwareを選択します。

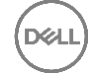

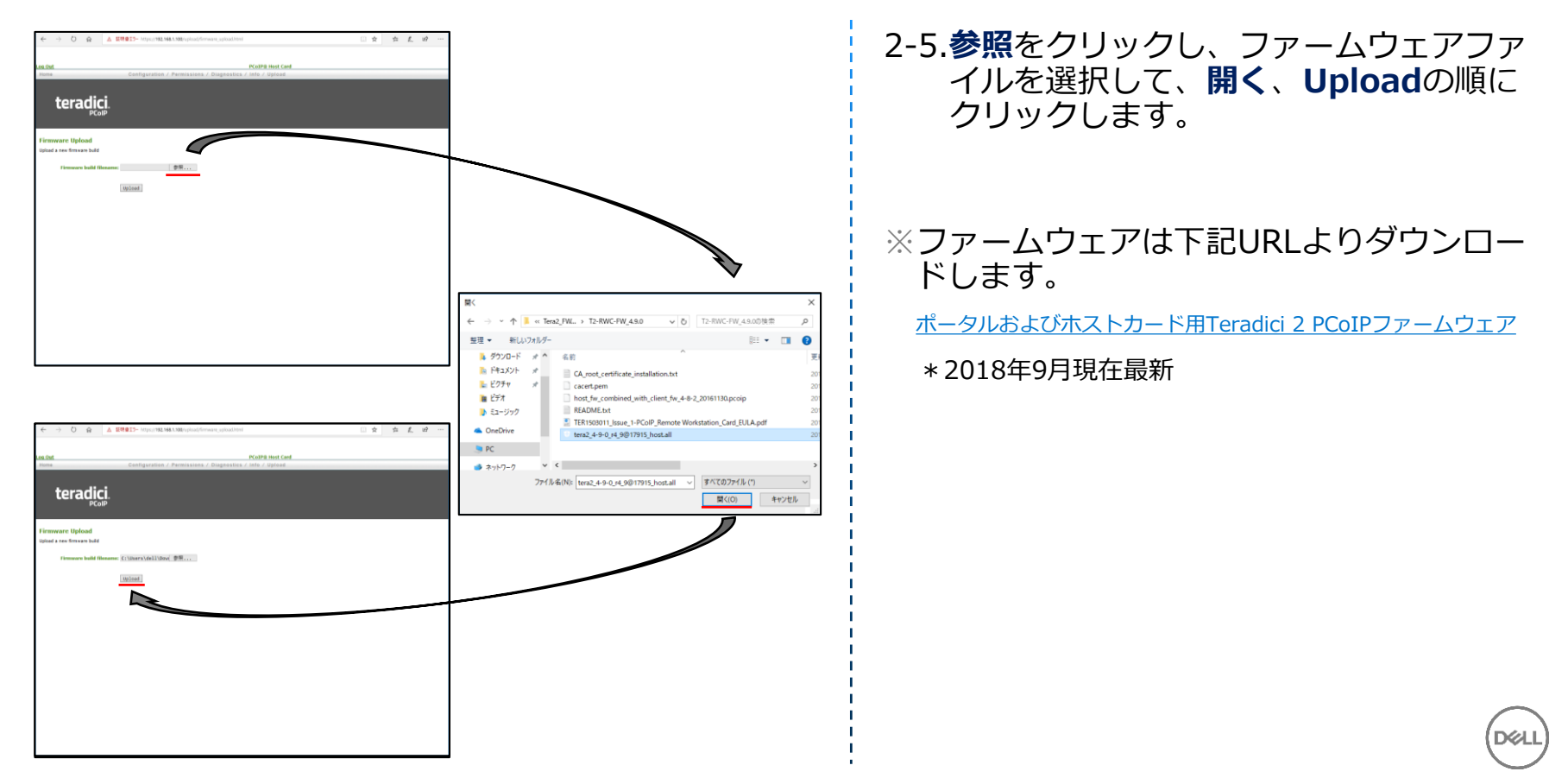

|                                                                     | ×                                |
|---------------------------------------------------------------------|----------------------------------|
| サイトからのメッセージ                                                         |                                  |
| Are you sure? This will upload a<br>This operation may take a few r | a new firmware image.<br>minutes |
| ОК                                                                  | キャンセル                            |
|                                                                     |                                  |

| € → 0 \$               | LEMBIS- https://92.168.1.308.cg-bin/up/ced/Servare_up/ced                | . * | ⇒ £. | w |
|------------------------|--------------------------------------------------------------------------|-----|------|---|
| oa Out<br>Home         | Configuration / Permissions / Diagnostics / Info / Upload                |     |      |   |
|                        | p.,                                                                      |     |      |   |
| terac                  | PCoIP                                                                    |     |      |   |
| Success                |                                                                          |     |      |   |
| Firmware was successfu | illy uploaded! You must reset the device for the changes to take effect. |     |      |   |
| Reset PCa              | dP Processor Reset                                                       |     |      |   |
| clic                   | a to continue Continue                                                   |     |      |   |
|                        |                                                                          |     |      |   |
|                        |                                                                          |     |      |   |
|                        |                                                                          |     |      |   |
|                        |                                                                          |     |      |   |
|                        |                                                                          |     |      |   |
|                        |                                                                          |     |      |   |
|                        |                                                                          |     |      |   |
|                        |                                                                          |     |      |   |
|                        |                                                                          |     |      |   |
|                        |                                                                          |     |      |   |
|                        |                                                                          |     |      |   |
|                        |                                                                          |     |      |   |
|                        |                                                                          |     |      |   |
|                        |                                                                          |     |      |   |
|                        |                                                                          |     |      |   |

#### サイトからのメッセージ

The PCoIP processor will reset on the next host system restart; your changes will take effect then. Are you sure you want to proceed?

X

OK キャンセル

- 2-6.引き続きOK、Reset、OKの順にクリッ クします。リモートアクセスホストカー ドがリセットされます。
  - ✓ ファームウェアを更新したため、本
     体自体の再起動も行ってください。

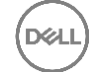

### 3. リモートアクセスホストカードの初期設定を行う

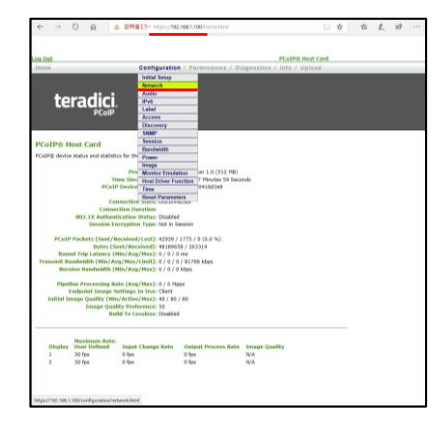

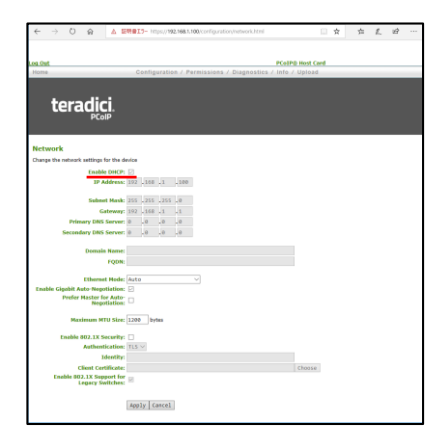

3-1.任意のWindowsクライアントなどの Webブラウザ上から、リモートアクセス ホストカードのIPアドレスを指定して管 理画面にアクセスし、Log Inをクリッ クします。

**Configuration**メニューをプルダウンして**Network**を選択します。

3-2.固定IPアドレスを利用する場合は、 Enable DHCPのチェックボックスを外 します。

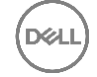

#### 3. リモートアクセスホストカードの初期設定を行う

 $\times$ 

|                                                                                                    | Info / Upload                                                                                                    |                                                    |                                                             |                                       |
|----------------------------------------------------------------------------------------------------|----------------------------------------------------------------------------------------------------|----------------------------------------------------|-------------------------------------------------------------|---------------------------------------|
| teradici.                                                                                                    |                                                                                                    |                                                    |                                                             |                                       |
| Network                                                                                                    |                                                                                                    |                                                    |                                                             |                                       |
| Change the network settings for the device Exable DHCP:                                                                                                    |                                                                                                    |                                                    |                                                             |                                       |
| 192 Address: 192 J168 J1 J180                                                                                                    |                                                                                                    |                                                    |                                                             |                                       |
| Gateway: 192 108 1                                                                                                    |                                                                                                    |                                                    |                                                             |                                       |
| Secondary DNS Server: 0 0 0 0 0                                                                                                    |                                                                                                    |                                                    |                                                             |                                       |
| Domain Herrer                                                                                                    | *                                                                                                    |                                                    |                                                             |                                       |
| Ethernet Hode Jaato                                                                                                    |                                                                                                    |                                                    |                                                             |                                       |
| Enable Gipablit Auto-Negotiation:                                                                                                    |                                                                                                    |                                                    |                                                             |                                       |
| Maximum MTU Size: 1200 bytes                                                                                                    |                                                                                                    |                                                    |                                                             |                                       |
| Enable 802.1X Security:                                                                                                    |                                                                                                    |                                                    |                                                             |                                       |
| Identity:                                                                                                    |                                                                                                    |                                                    |                                                             |                                       |
| Enable 02.1X Suggort for<br>Enable 02.1X Suggort for<br>Engage Switches                                                                                                    | crosse.                                                                                                    |                                                    |                                                             |                                       |
| Apply Carcel                                                                                                    |                                                                                                    |                                                    |                                                             |                                       |
|                                                                                                    |                                                                                                    |                                                    |                                                             |                                       |
|                                                                                                    |                                                                                                    |                                                    |                                                             |                                       |
| € ÷ 0 è A \$18815-10-10-10-10-01-00-01-00-01-00-01-00-01-00-01-00-00                                                                                                    | □ ☆   ☆ 『 ☆ 『 ····<br>FCATP3 Host Cent<br>Info / Upticat                                                                                                    |                                                    |                                                             |                                       |
| 1     0     0     0     0     0     0     0     0     0     0     0     0     0     0     0     0     0     0     0     0     0     0     0     0     0     0     0     0     0     0     0     0     0     0     0     0     0     0     0     0     0     0     0     0     0     0     0     0     0     0     0     0     0     0     0     0     0     0     0     0     0     0     0     0     0     0     0     0     0     0     0     0     0     0     0     0     0     0     0     0     0     0     0     0     0     0     0     0     0     0     0     0     0     0     0     0     0     0     0     0     0     0     0     0     0     0     0     0     0     0     0     0     0     0     0     0     0     0     0     0     0     0     0     0     0     0     0     0     0     0     0     0     0     0     0 <td>ा के कि दें की<br/>Folded limit of Uproced</td> <td></td> <td></td> <td></td>                                                                                                    | ा के कि दें की<br>Folded limit of Uproced                                                                                                    |                                                    |                                                             |                                       |
| ← → 0                                                                                                    | Contra Indiana                                                                                                    |                                                    |                                                             |                                       |
|                                                                                                    | Contra and Contra and  |                                                    |                                                             |                                       |
|                                                                                                    | I I I L Ø →<br>Kolf 2 bed Let<br>with / Options                                                                                                    |                                                    |                                                             |                                       |
| Image: Contract of the second second seco | ⊕ b L d →                                                                                                    |                                                    |                                                             |                                       |
| Image: Contract of the state of the state of the stat | b     b     c     c      |                                                    |                                                             |                                       |
| E     Image: A BERT- sign (B) (B) (B) (B) (B) (B) (B) (B) (B) (B)                                                                                                    | Refletion (met one)                                                                                                    |                                                    | )×₩ <sup>†7</sup> - <sup>≈</sup> ĵ                          |                                       |
|                                                                                                    | Contraction of the second second seco | サイトからの                                             | )メッセージ                                                      |                                       |
|                                                                                                    | Carte and Cart                                                                                                    | サイトからの<br>The PCoIP pr<br>your changes<br>proceed? | )メッセージ<br>ocessor will reset on 1<br>will take effect then. | the next host sys<br>Are you sure you |

#### 3-3.各ネットワーク情報を入力してApply、 Reset、OKの順にクリックします。

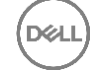

#### 3. リモートアクセスホストカードの初期設定を行う

|                   |                     |                                     |                                                                                                    | CVIII CAL            | NOT YOUR A |       |   |   |
|-------------------|---------------------|-------------------------------------|----------------------------------------------------------------------------------------------------|----------------------|------------|-------|---|---|
| R. 7.             |                     | Comparation                         | Parmissions 7 Di                                                                                                    | agnaktiza / Into / O | plass.     | <br>_ | _ | _ |
|                   |                     | Initial Setup                       |                                                                                                    |                      |            |       |   |   |
|                   |                     | Notwork                             |                                                                                                    |                      |            |       |   |   |
| to                | radici              | Alaba                               |                                                                                                    |                      |            |       |   |   |
| LE1               | aulu                | 1 abol                              | _                                                                                                    |                      |            |       |   |   |
|                   | PCoIP               | Access                              |                                                                                                    |                      |            |       |   |   |
|                   |                     | Discourse                           | -                                                                                                    |                      |            |       |   |   |
|                   |                     | SNMP.                               |                                                                                                    |                      |            |       |   | - |
|                   | and front           | Senaton                             |                                                                                                    |                      |            |       |   |   |
| TOTA B H          | ost card            | Bandwidth                           |                                                                                                    |                      |            |       |   |   |
| ColPit device     | status and statisti | cs for the Power                    |                                                                                                    |                      |            |       |   |   |
|                   |                     | Iraago                              | and the second second se |                      |            |       |   |   |
|                   |                     | Pra Monitor Dreda                   | tion                                                                                                    |                      |            |       |   |   |
|                   | 71                  | min Sinc' Host Driver Fu            | actos 15 Minutes 57 Sec                                                                                                    | orda                 |            |       |   |   |
|                   | PColl               | Desice Jave                         |                                                                                                    |                      |            |       |   |   |
|                   | 200                 | Reset Parareet                      | 875                                                                                                    |                      |            |       |   |   |
|                   | Contract            | tion Theatien                       | stree .                                                                                                    |                      |            |       |   |   |
|                   | BOX 18 Authors      | trutine Status: Pinddas             | (2)                                                                                                    |                      |            |       |   |   |
|                   | Session Er          | cryption Type: Not in S             | ession                                                                                                    |                      |            |       |   |   |
|                   |                     |                                     |                                                                                                    |                      |            |       |   |   |
| PColP             | Packets (Sent/R     | eceived/Lost3:0/0/0                 | (0.0 %)                                                                                                    |                      |            |       |   |   |
|                   | Bybes (Se           | ert/Received): 0 / 0                |                                                                                                    |                      |            |       |   |   |
| Roum              | d Trip Latency (F   | He/Aug/Max3:0/0/0                   | rea.                                                                                                    |                      |            |       |   |   |
| Transmit Ber      | adwidth (Hin/Au     | g/Max/Limit3: 0/0/0                 | / 0 kbps                                                                                                    |                      |            |       |   |   |
| Rece              | fre Derstandin (F   | de/Aug/Mas3:0/0/0/0                 | k dages                                                                                                    |                      |            |       |   |   |
| Disaff            | an Dear sealing the | the Character of Control of Control |                                                                                                    |                      |            |       |   |   |
| D                 | ndpoint Image 5     | offings In the: Client              |                                                                                                    |                      |            |       |   |   |
| Initial les       | inger Quality (Mix  | (Attive/Max): 40 / 90               | / 90                                                                                                    |                      |            |       |   |   |
|                   | Intege Qual         | ity Preference: 50                  |                                                                                                    |                      |            |       |   |   |
|                   | But                 | Id To Lossless: Stabled             |                                                                                                    |                      |            |       |   |   |
|                   |                     |                                     |                                                                                                    |                      |            |       |   |   |
|                   | Maximum Rate:       |                                     |                                                                                                    |                      |            |       |   |   |
|                   | Refresh Rate        | Input Clusson Rate                  | <b>Output Process Rate</b>                                                                                                    | briege Quality       |            |       |   |   |
| Display           | C. Bern             | 0.04                                | 0.04                                                                                                    | N/A                  |            |       |   |   |
| Display           | O TEN               |                                     | 9.704                                                                                                    | 22.8                 |            |       |   |   |
| Display<br>1<br>2 | 0 fps               | 0.001                               |                                                                                                    |                      |            |       |   |   |
| Display<br>1<br>2 | 0 fps               | 0.04                                |                                                                                                    |                      |            |       |   |   |
| Display<br>1<br>2 | 0 fps               | 0.04                                |                                                                                                    |                      |            |       |   |   |

#### 3-4.Configurationメニューをプルダウン してHost Driver Functionを選択しま す。

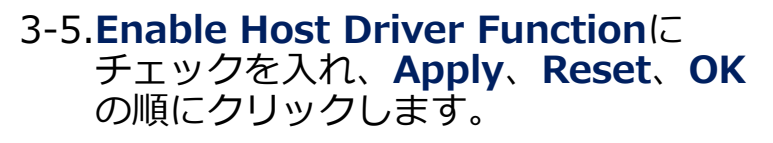

✓ ワークステーション自体の再起動も 行ってください。

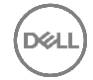

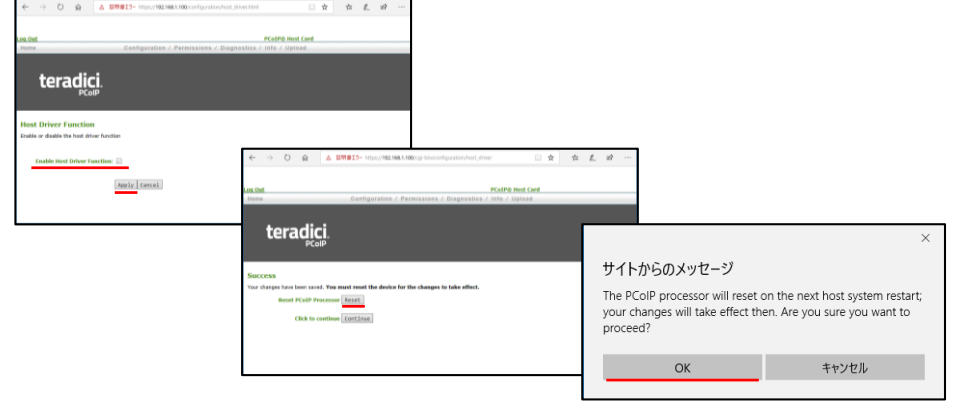

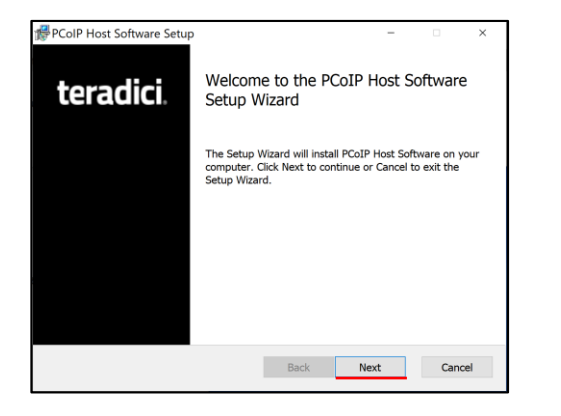

|                                                                                                    |                                                                                                    |                                                                                                    |                                                                                                    | terad                                                            | ici. |
|----------------------------------------------------------------------------------------------------|----------------------------------------------------------------------------------------------------|----------------------------------------------------------------------------------------------------|----------------------------------------------------------------------------------------------------|------------------------------------------------------------------|------|
| The Teradici PCoIP F<br>following license:                                                                                                    | lost Software                                                                                                    | ("Software")                                                                                                    | is provided und                                                                                                    | ler the                                                          | ^    |
| PLEASE READ TH<br>CAREFULLY. BY<br>TO BECOME BOU<br>THIS AGREEMEN<br>TERMS AND CON<br>INSTALL THE SOO<br>RIGHT TO USE IT<br>CONDITIONED UI<br>AND CONDITIONS<br>I accept the terms in | E FOLLOW<br>INSTALLIN<br>ND BY THE<br>T. IF YOU I<br>DITIONS OI<br>FTWARE, A<br>. TERADICI<br>PON YOUR .<br>S OF THIS A<br>the License Ag | ING LICEN<br>G THE SOF<br>TERMS AN<br>DO NOT AG<br>F THIS AGF<br>ND YOU W<br>I'S ACCEPT<br>ASSENT TO<br>GREEMEN<br>reement | ISE TERMS<br>TWARE, YO<br>ND CONDITIO<br>REE TO ALL<br>REEMENT, DO<br>ILL NOT HA<br>ANCE IS EXI<br>ALL THE T<br>T. TO THE | U AGREE<br>DNS OF<br>, THE<br>D NOT<br>VE ANY<br>PRESSLY<br>ERMS | ~    |
|                                                                                                    | Print                                                                                                    | Back                                                                                                    | Next                                                                                                    | Car                                                              | ncel |

4-1.ワークステーションヘログインし、リ モートアクセスホストカード用ドライ バーのインストーラーを起動して**Next** をクリックします。

※ファームウェアは下記URLよりダウンロー ドします。

リモートアクセスホスト カードWindowsドライバー

\*2018年9月現在最新

4-2.**I accept** …にチェックを入れ、**Next**を クリックします。

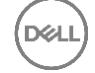

| PCoIP Host Software Setup                     |              | -    |       | ×    |
|-----------------------------------------------|--------------|------|-------|------|
|                                               |              | +3.  | eradi | ici. |
| Install PCoIP Host Software to:               |              |      |       |      |
| C: Program Files/Teradici Corporation/PCoJP H | Host Softwar | e¥   |       |      |
|                                               | Back         | Next | Can   | cel  |

| PCoIP Host Software Setup                                                                                           | -                      |       | ×    |
|----------------------------------------------------------------------------------------------------|------------------------|-------|------|
|                                                                                                    | te                     | rad   | ici. |
| Click Install to begin the installation. Click Back to r<br>installation settings. Click Cancel to exit the wizard. | eview or change any ol | fyour |      |
|                                                                                                    |                        |       |      |
| Back                                                                                                    | Install                | Can   | cel  |

#### 4-3.Next、Installの順にクリックします。

DEL

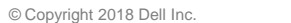

15

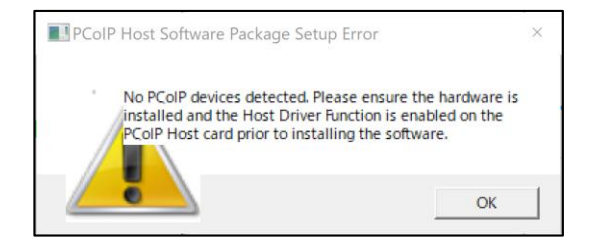

| PCoIP Host Software Setup | - 🗆 X                                             |
|---------------------------|---------------------------------------------------|
| teradici                  | Completed the PCoIP Host Software<br>Setup Wizard |
|                           | Click the Finish button to exit the Setup Wizard. |
|                           |                                                   |
|                           |                                                   |
|                           |                                                   |
|                           |                                                   |
|                           |                                                   |
|                           | Back Finish Cancel                                |

注記 左図のメッセージが表示された場合、3-4の設定が行われていないことを表して います。

3-4の設定を行ってから再度ドライバー のインストールを行ってください。

4-4.Finishをクリックします。

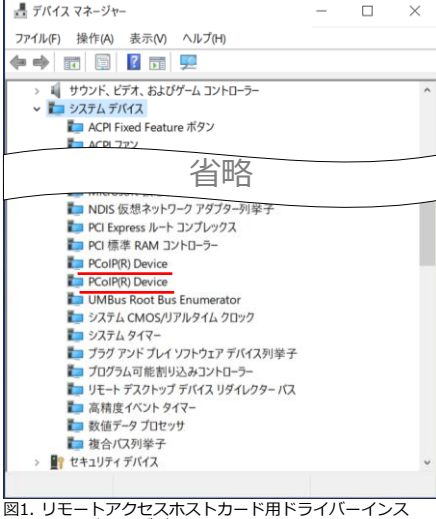

トール後の、デバイスマネージャー

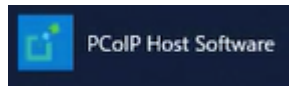

図2. インストールされたPCoIP Host Softwareの起動アイコン

#### 4-5.インストールが正常に完了したことは、 下記の2点で確認できます。

✓デバイスマネージャー上には PCoIP(R) Deviceが表示されてい ること。

✓ スタートメニューにPCoIP Host Softwareが追加されていること。

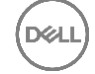

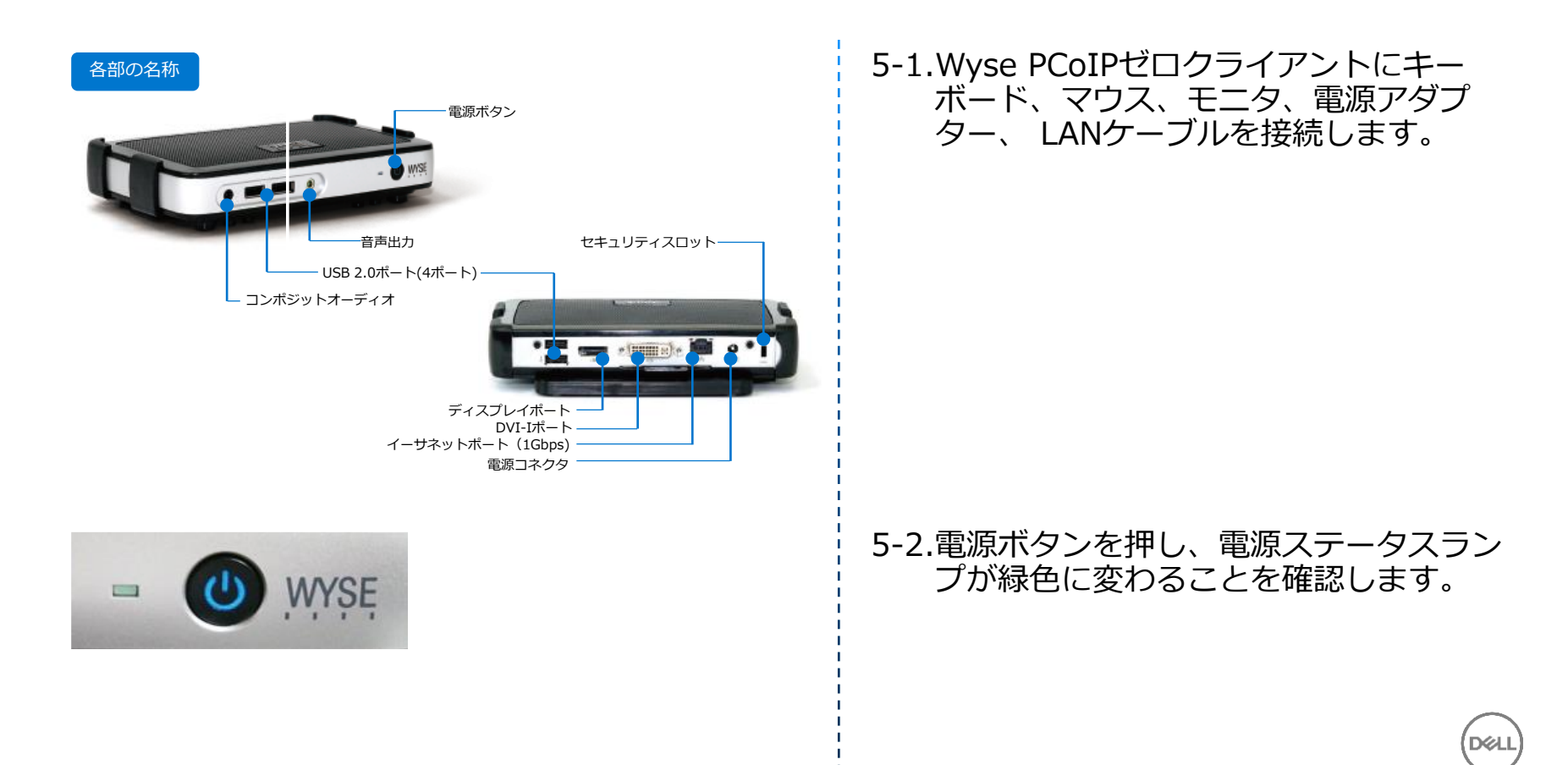

ださい

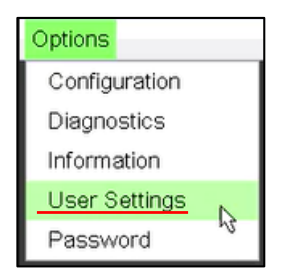

| Jser Setting | S         |               |           |                    |              |        |        |       | ×    | 1   |      |            |              |             |
|--------------|-----------|---------------|-----------|--------------------|--------------|--------|--------|-------|------|-----|------|------------|--------------|-------------|
| Certificate  | Mouse     | Keyboard      | Image     | Display Topology   | Touch Screen | Tablet | Region |       |      |     |      |            |              |             |
| Configu      | re the re | egion setting | gs for th | ne zero client     |              |        |        |       |      |     |      |            |              |             |
|              |           | Time Zoi      | ne: (     | (UTC+9:00) Asia/To | okyo         |        | •      |       |      |     |      |            |              |             |
|              |           | Langua        | ge: [     | 日本語 🔹              |              |        |        |       |      |     |      |            |              |             |
|              | Key       | /board Layo   | out: 🛛    | Japanese           |              |        | -      |       |      |     |      |            |              |             |
|              |           |               |           |                    |              |        |        |       | 注意   |     |      |            |              |             |
|              |           |               |           |                    |              |        |        |       | 変更を  | 有効に | するたる | らにはデノ<br>〔 | バイスを!<br>リセッ | ノセット (<br>ト |
|              |           |               |           |                    | р<br>ок      | Ca     | ncel   | ) [Ap | oply |     |      |            |              |             |

#### 5-3. **Options**メニューをプルダウンして **User Settings**を選択します。

5-4.**Region**Tabに切り替え、TimeZone、 Language、Keyboard Layout項にそれ ぞれご希望の言語指定を行い**OK、続行** の順にクリックします。

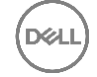

| Options       |   |
|---------------|---|
| Configuration | 1 |
| Diagnostics   | , |
| Information   |   |
| User Settings |   |
| Password      |   |

| letwork | IPv6   | Management     | SCEP      | Label   | Discovery | Session | Power | Display | Access | Audio | Reset |
|---------|--------|----------------|-----------|---------|-----------|---------|-------|---------|--------|-------|-------|
| Chan    | ge the | network settin | gs for ti | he devi | се        |         |       |         |        |       |       |
|         |        | Enable         | DHCP:     | ×.      |           |         |       |         |        |       |       |
|         |        | IP A           | ddress:   | 192     | . 168 . 1 |         |       |         |        |       |       |
|         |        | Subnet         | Mask:     |         |           |         |       |         |        |       |       |
|         |        | Ga             | teway:    | 192     | 168.1     | .1      |       |         |        |       |       |
|         |        | Primary DNS    | Server:   |         |           |         |       |         |        |       |       |
|         | Se     | condary DNS    | Server:   |         | .0.0      | .0      |       |         |        |       |       |
|         |        | Domain         | Name:     |         |           |         |       |         |        |       |       |
|         |        |                | FQDN:     |         |           |         |       |         |        |       |       |
|         |        | Ethernet       | Mode:     | Aut     |           |         |       |         |        |       |       |
|         | Er     | able 802.1X S  | ecurity:  |         |           |         |       |         |        |       |       |
|         |        | 1              | dentity:  |         |           |         |       |         |        |       |       |
|         |        | Client Cer     | tificate: |         |           |         |       |         |        |       |       |
|         |        |                |           |         |           |         |       |         |        |       |       |
|         |        |                |           |         |           |         |       |         |        |       |       |
|         |        |                |           |         |           |         |       |         |        |       |       |
|         |        |                |           |         |           |         |       |         |        |       |       |

#### 5-5. **Options**メニューをプルダウンして **Configuration**を選択します。

#### 5-6.Configuration画面が表示された後、 NetworkTabの画面左下、Unlockをク リックします。

 ✓ Unlockを行うと各設定変更が行える 状態になります。

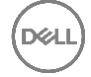

| Unlock                  |                      |   |    | ×      |
|-------------------------|----------------------|---|----|--------|
| Enter the password to u | inlock these setting | S |    |        |
| Password:               | •••••                | I |    |        |
|                         |                      |   | OK | Cancel |

| Network | IPv6   | Management     | SCEP      | Label   | Discovery | Session | Power | Display | Access | Audio | Reset |  |
|---------|--------|----------------|-----------|---------|-----------|---------|-------|---------|--------|-------|-------|--|
| Chang   | ge the | network settin | gs for th | ne devi | е         |         |       |         |        |       |       |  |
|         |        | Enable         | DHCP:     |         |           |         |       |         |        |       |       |  |
|         |        | IP A           | ddress:   | 192     | . 168 . 1 | . 50    |       |         |        |       |       |  |
|         |        | Subnet         | Mask:     | 255     | 255 255   | .0      |       |         |        |       |       |  |
|         |        | Ga             | teway:    | 192     | . 168 . 1 |         |       |         |        |       |       |  |
|         |        | Primary DNS :  | Server:   | 0       | .0.0      | .0      |       |         |        |       |       |  |
|         | Se     | condary DNS :  | Server:   | 0       | .0.0      | .0      |       |         |        |       |       |  |
|         |        | Domain         | Name:     |         |           |         |       |         |        |       |       |  |
|         |        |                | FQDN:     |         |           |         |       |         |        |       |       |  |
|         |        | Ethernet       | Mode:     | Aut     | )         | •       |       |         |        |       |       |  |
|         | En     | able 802.1X S  | ecurity:  |         |           |         |       |         |        |       |       |  |
|         |        | l.             | dentity:  |         |           |         |       |         |        |       |       |  |
|         |        | Client Cer     | tificate: |         |           |         |       |         |        |       | •     |  |
|         |        |                |           |         |           |         |       |         |        |       |       |  |
|         |        |                |           |         |           |         |       |         |        |       |       |  |
|         |        |                |           |         |           |         |       |         |        |       |       |  |
|         |        |                |           |         |           |         |       |         |        |       |       |  |
| Unloc   | k      |                |           |         |           |         | ОK    |         | Cancel |       | Apply |  |

5-7.ゼロクライアントに設定されているパス ワードを入力して、OKをクリックしま す。

> ✓ 工場出荷時のデフォルトパスワードは Administrator です。

5-8.固定IPアドレスを利用する場合は、 Enable DHCPのチェックボックスを外 し、各ネットワーク情報を入力します。

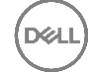

変更を有効にするためにデバイス

(をリセットしてください

リセット

続行

| Configure the connection to a peer                                                                                                    | device                                                                                                    | -101                     |   |  |
|----------------------------------------------------------------------------------------------------|----------------------------------------------------------------------------------------------------|--------------------------|---|--|
| DNS Name or IP Address:                                                                                                    | Auto Detect<br>Direct to Host                                                                                                    |                          |   |  |
|                                                                                                    | Direct to Host + SLP Host Discovery<br>PCoIP Connection Manager<br>PCoIP Connection Manager + Auto-Logon<br>View Connection Server<br>View Connection Server + Auto-Logon |                          |   |  |
|                                                                                                    | View Connection Server + Klosk<br>View Connection Server + Imprivata OneSi                                                                                                | gn                       |   |  |
|                                                                                                    |                                                                                                    |                          |   |  |
|                                                                                                    |                                                                                                    |                          |   |  |
|                                                                                                    |                                                                                                    | Advanced                 |   |  |
|                                                                                                    |                                                                                                    |                          |   |  |
| Unlock                                                                                                    | ОК                                                                                                    | Cancel Apply             |   |  |
| Unlock                                                                                                    | OK                                                                                                    | Cancel Apply             |   |  |
| Unitock                                                                                                    | ОК                                                                                                    | Cancel Apply             |   |  |
| Unicek                                                                                                    | OK                                                                                                    | Cancel Apply             |   |  |
| Uniock                                                                                                    | ок                                                                                                    | Cancel Apply             | × |  |
| Unlock                                                                                                    | OK                                                                                                    | Cancel Apply             | × |  |
| Unlock<br>Rotesson<br>etwork IPv6 Management SCEP                                                                                              | OK                                                                                                    | Cancel Apply             |   |  |
| Unlock                                                                                                    | OK<br>Label Discovery Session Power Display                                                                                                    | Cancel Apply             |   |  |
| Unlock                                                                                                    | OK<br>Label Discovery Session Power Display<br>device<br>Direct to Host                                                                                                   | Cancel Apply             |   |  |
| Unlock<br>Registration<br>etwork [IPV6] Management [SCEP]<br>Configure the connection to a peer<br>Connection Type:<br>DNS Name or IP Address: | OK<br>Label Discovery Session Power Display<br>derice<br>Direct to Host<br>192,188,1,00                                                                                   | Cancel Access Audo Reset | 2 |  |
| Unlock<br>*Quireson<br>etwork: IPV6 Management SCEP<br>Configure the connection to a peer<br>Connection Type:<br>DNS Name or IP Address:       | OK<br>Label Discovery Session Power Display<br>device<br>Depart to Host<br>192 168.1.100                                                                                  | Cancel Apply             |   |  |
| Unlock<br>"Agureson<br>etwork, IP-VE Management, SCEP<br>Configure the connection to a peer<br>Connection Type:<br>DNS Name or IP Address:     | Label Discovery Session Power Display<br>device<br>percet to Host<br>[192,168,1,100                                                                                       | Access Audo Reset        |   |  |

Advanced

Cancel Apply

5-9. Session Tabにて、Connection Type をDirect Hostに切り替え、DNS Name or IP Addressにリモートアク セスホストカードのIPアドレスを入力し て、OK、リセットの順にクリックしま す。

✓ゼロクライアントが再起動されます。

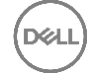

|                                        | ☆ | 合      | L      | ß     | *** |
|----------------------------------------|---|--------|--------|-------|-----|
|                                        |   | PCoIP® | Zero ( | lient |     |
|                                        |   |        |        |       |     |
|                                        |   |        |        |       |     |
| Les Te                                 |   |        |        |       |     |
| You have been successfully logged out! |   |        |        |       |     |
| Password:                              |   |        |        |       |     |
| Idle Timeout: Never V                  |   |        |        |       |     |
|                                        |   |        |        |       |     |
|                                        |   |        |        |       |     |

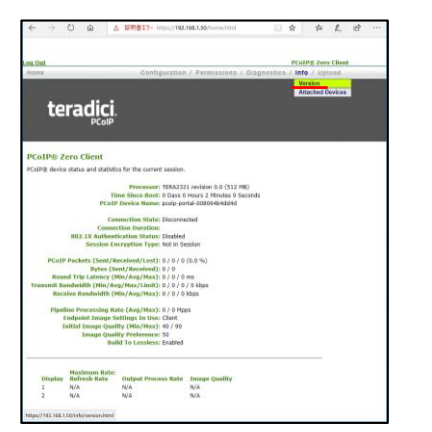

6-1.任意のWindowsクライアントなどの Webブラウザ上から、5-6項で指定した IPアドレスを指定して、ゼロクライアン トの管理画面にアクセスし、ゼロクライ アントのパスワードを入力して、Log Inをクリックします。

#### 6-2.InfoメニューをプルダウンしてVersion を選択します。

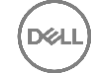

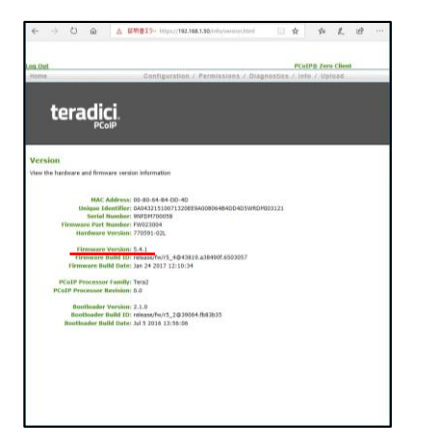

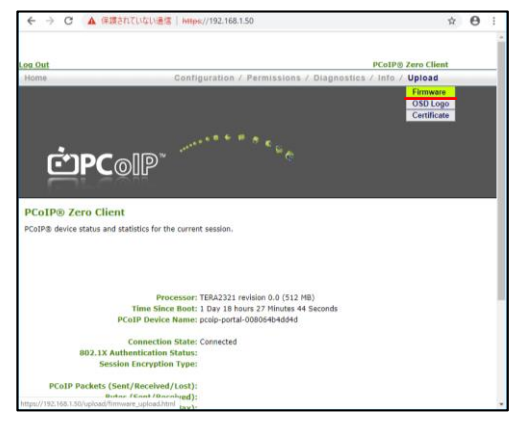

# 6-3. **Firmware Version**を参照して、現在のバージョンを確認します。

✓ 既に推奨バージョンである場合は、7 項へスキップします。

#### 6-4.**Upload**メニューをプルダウンして **Firmware**を選択します。

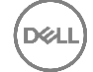

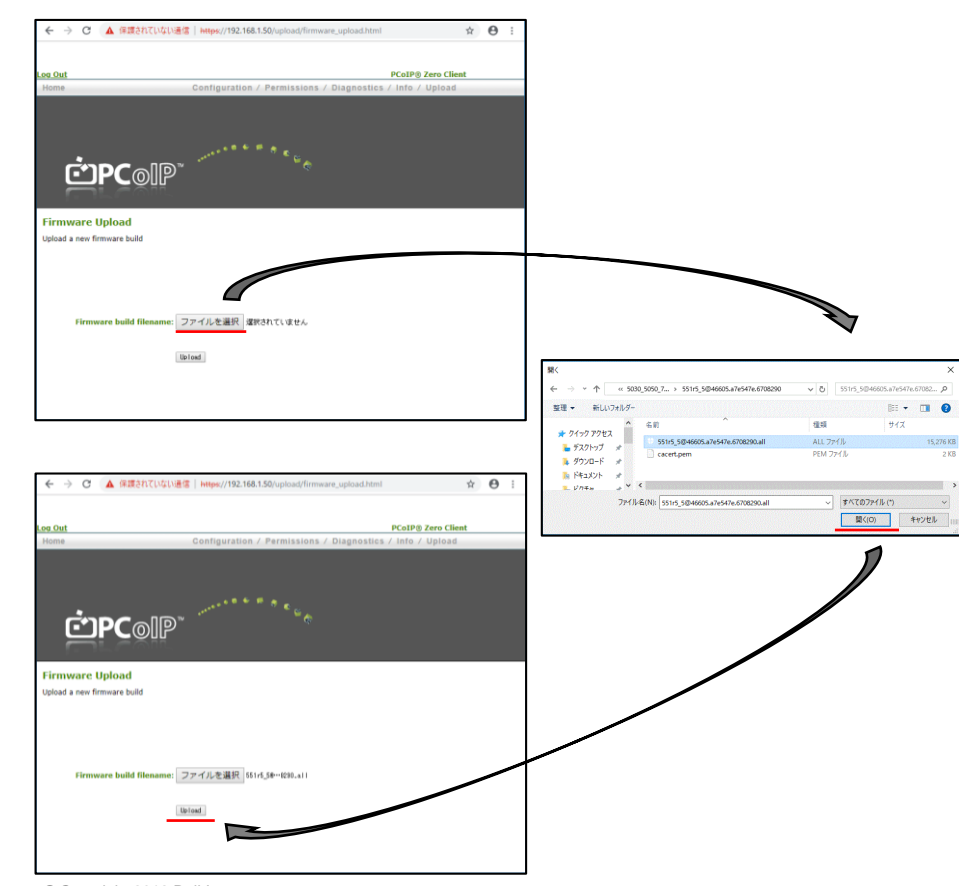

6-5.**ファイルを選択**をクリックし、ファーム ウェアファイルを選択して、**開く**、 **Upload**の順にクリックします。

Dell Wyse Zero Client Teradici 5.5.1 Firmware

\*2018年7月現在最新

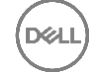

|                                                    | 192.168.1.50 の内容                                                        |                |
|----------------------------------------------------|-------------------------------------------------------------------------|----------------|
| og Out                                             | Are you sure? This will upload a new firmware image.                    | P® Zero Client |
| Home                                               | This operation may take a few minutes                                   | / Upload       |
|                                                    | ок <b>#</b> #>                                                          | th.            |
| ĊP                                                 | Colp                                                                    |                |
|                                                    |                                                                         |                |
| Firmware Uplo                                      | pad                                                                     |                |
| Firmware Uplo<br>Upload a new firmwa               | pad<br>re build                                                         |                |
| Firmware Uplo<br>Upload a new firmwa               | ad<br>re build                                                          |                |
| Firmware Uplo<br>Upload a new firmwa               | <b>ad</b><br>re build                                                   |                |
| Firmware Uple<br>Upload a new firmwa               | oad<br>re build                                                         |                |
| Firmware Uplo<br>Upload a new firmwa               | vad<br>ne build                                                         |                |
| Firmware Uplo<br>Upload a new firmwa<br>Firmware I | oad<br>re build<br>huild filename: ファイルを裏民  K1+1,56-=510,411            |                |
| Firmware Uple<br>Upload a new firmwa<br>Firmware   | ad<br>re build<br>build filename: ファイルを選択 (11-1,56-4210,+11<br>(briend) |                |
| Firmware Upload a new firmwa                       | yad<br>ne build<br>huild filename: ファイルを裏訳 (1:14,54-1290,411<br>19/108  |                |

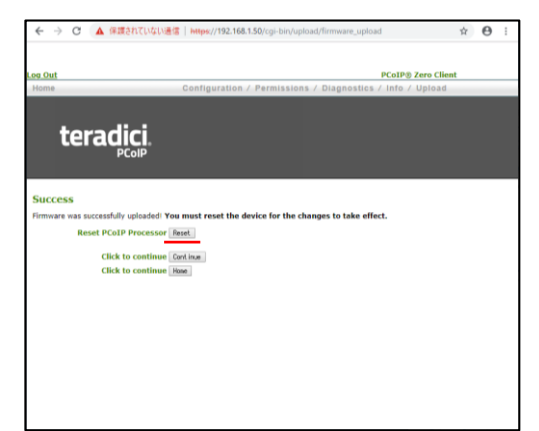

6-6.引き続き**OK、Reset**の順にクリックし ます。ゼロクライアントが再起動されま す。

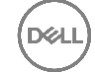

#### 7. Wyse PCoIP ゼロクライアントからワークステーションへ接続する

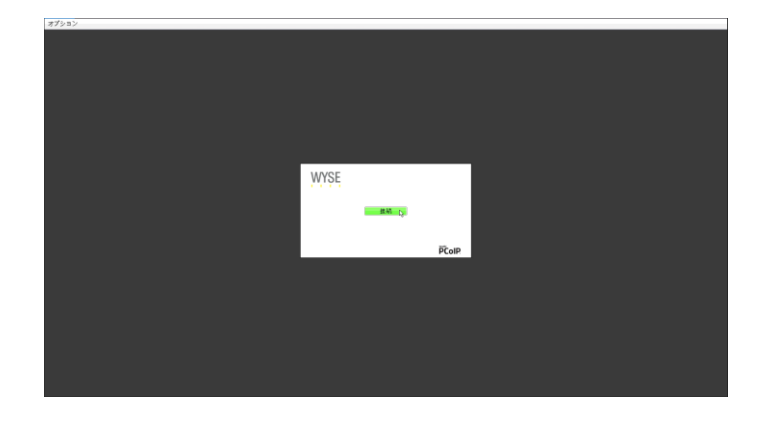

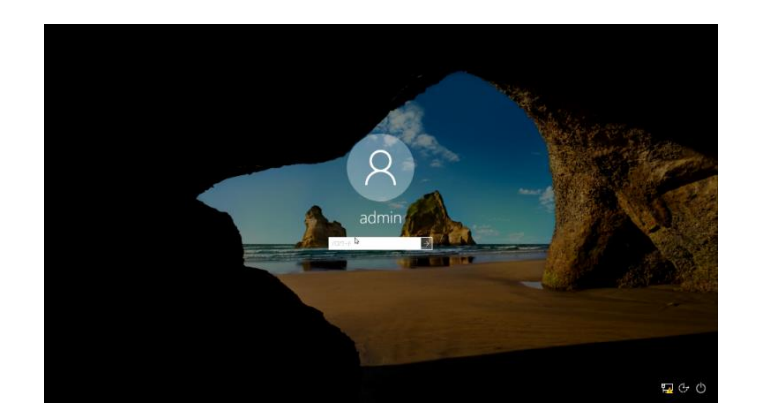

#### 7-1.ゼロクライアントを起動して、**接続**をク リックします。

#### 7-2.ワークステーションのログイン画面で、 アカウント名、パスワードを入力してロ グインします。

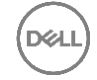

### 7. Wyse PCoIP ゼロクライアントからワークステーションへ接続する

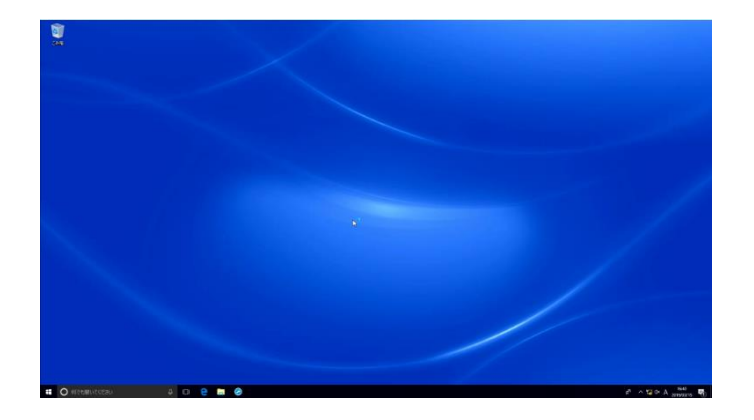

#### 7-3.ワークステーションにログインされます。

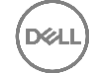

### 8. ワークステーションからログオフ、切断を行う

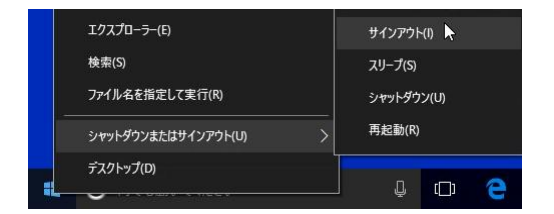

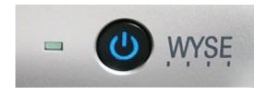

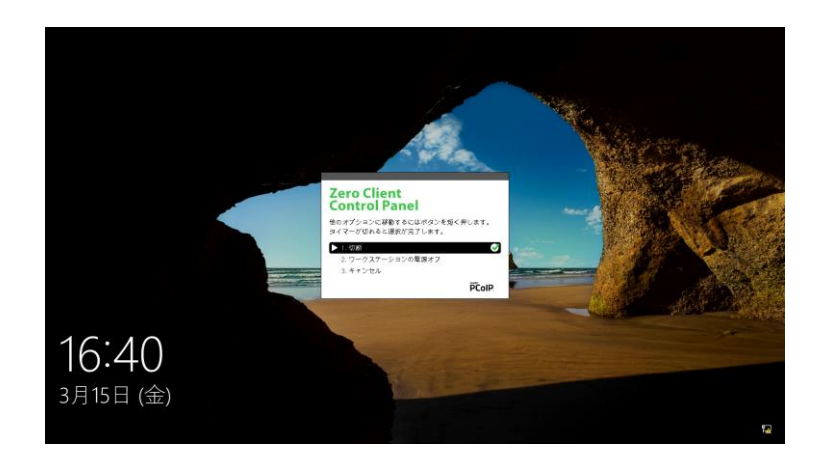

#### 8-1.Windowsからサインアウト(ログオ フ)を行います。

#### 8-2.ゼロクライアントの電源ボタンを1回押 すと、Zero Client Control Panelの切 断が選択され、カウントダウンが始まり、 セッションが切断されます。

注記 Windowsからのサインアウト(ログオ フ)を行わないと、ログインセッション は残った状態になります。

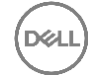

#### 9. ワークステーションから切断、シャットダウンを行う

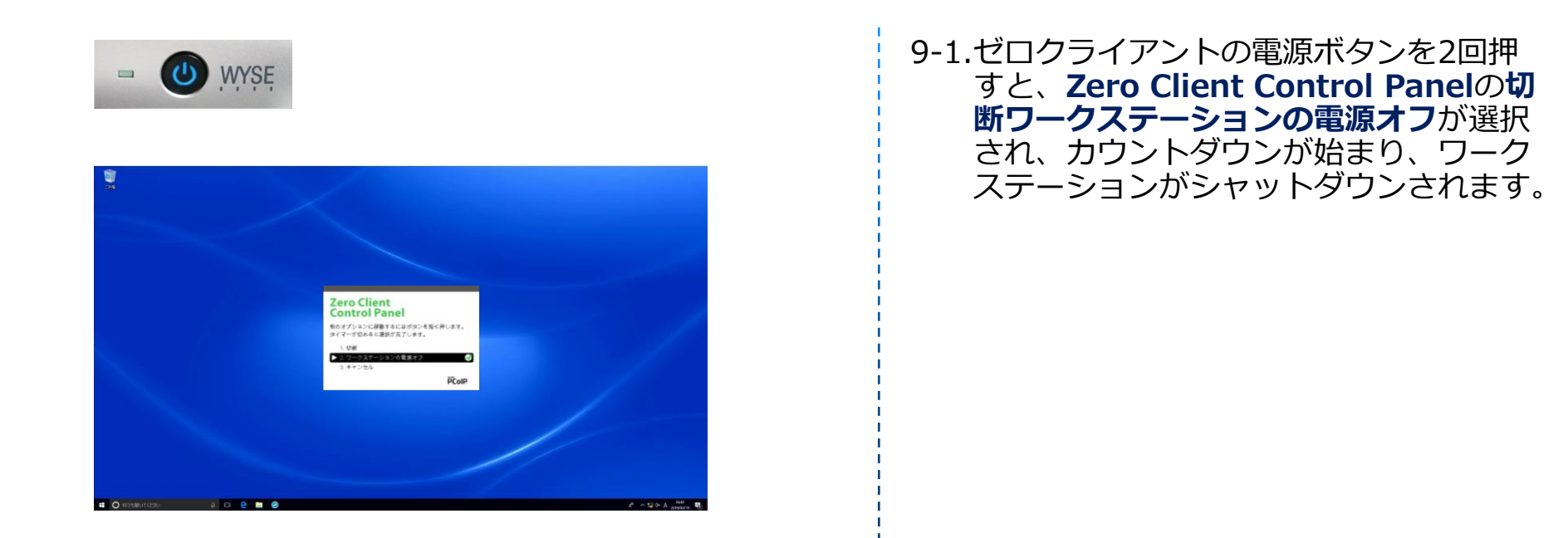

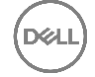

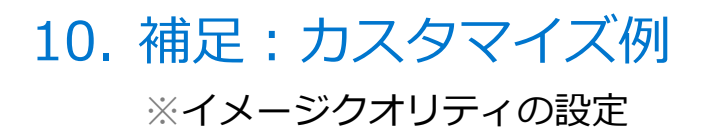

ation/image 🛄 🚖 🍰 🔔 🖻

smooth motion during a PCoIP session when network

etwork bandwidth is limited

Perception-Free

Sharper Image 50

PCoIP@ Zero Client

| lone                                        | Configuration / Permiss |       | Home          |             |           | Configuration / Perm                   |
|---------------------------------------------|-------------------------|-------|---------------|-------------|-----------|----------------------------------------|
|                                             | Initial Setup           |       |               |             |           |                                        |
|                                             | Network                 | N 1   |               |             |           |                                        |
|                                             | IPv6                    |       | te            | rar         |           |                                        |
| teradici                                    | Management              |       | Le            | 100         | -11-1     |                                        |
| CCI CCI CI                                  | USB                     |       |               |             | PColF     | ,                                      |
| PLOIP                                       | Audio                   |       |               |             |           |                                        |
|                                             | SCEP                    |       |               |             |           |                                        |
|                                             | Label                   |       | Image         |             |           |                                        |
| DCoID® Zero Client                          | Access                  |       | image         |             |           |                                        |
| PCOIPS Zero Chem                            | Discovery               |       | Adjust the im | lage qualit | y.        |                                        |
| PCoIP® device status and statistics for the | SNMP                    | ····· | A lower minin | num imag    | e quality | will allow a higher frame rate when it |
|                                             | Session                 | /     | Adjust the Im | nage Quali  | ty Prefer | ence slider to favor image sharpness   |
| Pro                                         | Bandwidth ).0           | V     | bandwidth is  | limited.    |           |                                        |
| Time Sinc                                   | Language tin            | 1     | NOTE: These   | settings t  | ake effec | t only when the host has "Use Client   |
| PCoIP Device                                | Power 04                |       |               |             | Min       | imum                                   |
|                                             | Image                   |       |               | I           | mage Qu   | ality: Reduced                         |
| Connection                                  | Time 22                 |       |               |             |           |                                        |
| Connection Do                               | Unified Communications  |       |               |             |           | -                                      |
| Session Encountion                          | Password                |       |               | Ma          | viewe     | Initial                                |
| Section Encryption                          | Reset Parameters        |       |               | 10          | mage Qu   | sality: Reduced                        |
|                                             |                         |       |               |             |           |                                        |
|                                             |                         |       |               |             |           |                                        |
|                                             |                         |       |               |             | lmage Q   | uality Emosther Motion                 |
|                                             |                         |       |               |             | Prefei    | ence: smoother Hoton                   |
|                                             |                         |       |               |             |           |                                        |
|                                             |                         |       |               |             |           | 1                                      |
|                                             |                         |       |               | Maximun     | n Frame   | Rate: 0 fps (0 = no limit)             |
|                                             |                         |       | Die           | able Ruik   | Tolor     | slore:                                 |

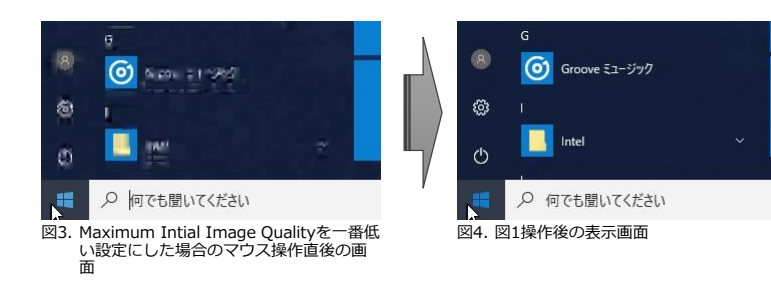

Enable Low Bandwidth Text

Apply Cancel

 Webブラウザ上から、ゼロクライアント あるいはリモートアクセスホストカード の管理画面にアクセスし、
 ConfigurationメニューのImageを選 択すると、画面転送のイメージクオリ ティをカスタマイズすることができます。

Minimum Image Qualityは画面転送 イメージクオリティの最小サイズを指定 します。

Maximum Initial Image Qualityは 最初の画面転送イメージクオリティの最 大サイズを指定します。

#### 注記 Maximum Initial Image Qualityの

値を下げると、ネットワークの使用帯域 が減る代わりに、画面操作を行った瞬間 は左図のように情報を間引いて表示され、 その後、鮮明に表示されます。

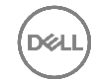

### 10. 補足: カスタマイズ例

#### ※使用通信帯域の設定

| og Out                                     |                                        |     | Log Out                  |                         |                   |             | Bernin         | in an i Diana | 1       | CoIP® 7  | ero Clien | ıt |  |
|--------------------------------------------|----------------------------------------|-----|--------------------------|-------------------------|-------------------|-------------|----------------|---------------|---------|----------|-----------|----|--|
| Home                                       | Configuration / Permi<br>Initial Setup |     | Home                     |                         |                   | onfiguratio | o./ Permiss    | ions / Diagno | stics / | Info / I | Jpload    |    |  |
|                                            | Network                                | Ν   |                          | ava di                  | -                 |             |                |               |         |          |           |    |  |
| teradici                                   | Management<br>USB                      |     | LE LE                    |                         | ыP                |             |                |               |         |          |           |    |  |
|                                            | Audio<br>SCEP                          |     |                          |                         |                   |             |                |               |         |          |           |    |  |
| Bandwidth                                  | Label<br>Access                        |     | Bandwid<br>Configure the | ith<br>e device bandwir | ith limit, target | t and floor |                |               |         |          |           |    |  |
| Configure the device bandwidth limit, targ | SNMP<br>Session                        | "7/ |                          |                         |                   |             |                |               |         |          |           |    |  |
| Device Bandwidth Limit: 0                  | Bandwidth<br>Language                  | V   | D                        | evice Bandwid           | th Limit: Ø       | kbps (0     | = no limit)    |               |         |          |           |    |  |
| Device Bandwidth Target: 0                 | Power<br>Image                         |     | Der                      | vice Bandwidth          | Target: 0         | kbps (0     | = disabled)    |               |         |          |           |    |  |
| Device Bandwidth Floor: 0                  | Unified Communications Password        |     |                          | evice Bandwid           | th Fibor: [0      | KDDE (0     | - use ceraux c | F 1000 kbps/  |         |          |           |    |  |
|                                            | Reset Parameters                       |     |                          |                         | App               | ly Cancel   |                |               |         |          |           |    |  |
|                                            |                                        |     |                          |                         |                   |             |                |               |         |          |           |    |  |
|                                            |                                        |     |                          |                         |                   |             |                |               |         |          |           |    |  |
|                                            |                                        |     |                          |                         |                   |             |                |               |         |          |           |    |  |
|                                            |                                        |     |                          |                         |                   |             |                |               |         |          |           |    |  |
|                                            |                                        |     |                          |                         |                   |             |                |               |         |          |           |    |  |
|                                            |                                        |     |                          |                         |                   |             |                |               |         |          |           |    |  |

Webブラウザ上から、ゼロクライアント あるいはリモートアクセスホストカード の管理画面にアクセスし、 ConfigurationメニューのBandwidth を選択すると、画面転送の使用帯域を力 スタマイズすることができます。

**Device Bandwidth Limit**は最大ネッ トワーク帯域幅を指定します。

Device Bandwidth Targetはターゲッ トとするネットワーク帯域幅を指定しま す。

Device Bandwidth Floorは帯域制限 が必要になった場合の最小帯域幅を指定 します。

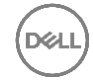

← ·

og Out

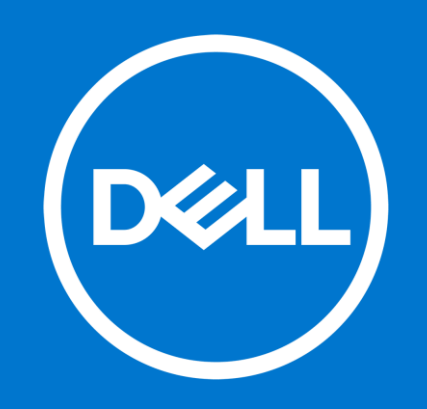